## How to Submit Associate Degree Document Request Form

1. Login with your Student Portal/ Moodle credentials on MySIS

| Columbia College                                |           |  |
|-------------------------------------------------|-----------|--|
| Login                                           | 2 Mill So |  |
| You are now safely logged out.                  |           |  |
| Username                                        |           |  |
| Password                                        |           |  |
| Reep me logged in.                              |           |  |
| Login                                           |           |  |
| Forgot Password?                                |           |  |
| Version: 2.4.0 - Powered by MySIS Jun. 24, 2025 |           |  |
|                                                 |           |  |
|                                                 |           |  |

2. Click " • " OR " )"

| D | Columbia                                                                                                    | You can select either option to toggle the men | u                                                     |         |                   | <b>&gt;</b>    | A 0            |         | 0              | Zakari Shota<br>2500003   Log Out |
|---|----------------------------------------------------------------------------------------------------|------------------------------------------------|-------------------------------------------------------|---------|-------------------|----------------|----------------|---------|----------------|-----------------------------------|
|   | Enrolment now open for term: Fall 2025 Test. Click here to en Enrolment will close on June 27, 2025 at 00 00 | al in your courses.                            |                                                       |         |                   |                |                |         |                |                                   |
|   | Welcome to Columbia College!                                                                                 |                                                | MY COURSES                                            |         |                   |                |                |         |                |                                   |
|   | Welcome<br>This is to your new portal                                                                        |                                                | Fall 2025 Test: Sep. 8, 2                             | 3, 2025 | Program     All F | rograms        |                |         |                |                                   |
|   |                                                                                                    |                                                | Course                                                | SUN     | MON               | TUE            | WED            | THU     | FRI            | SAT                               |
|   |                                                                                                    |                                                | ASTR-L-101<br>(LAB-F725-01)<br>Astronomy Lab 100      |         |                   | 18:00<br>19:00 |                |         |                |                                   |
|   |                                                                                                    |                                                | ASTR100<br>(LEC-F725-01)<br>Introduction to Astronomy |         | 11:00<br>12:00    |                | 11:00<br>12:00 |         | 11:00<br>12:00 |                                   |
|   |                                                                                                    |                                                | GPA CALCULA<br>Program.<br>Liberal Arts               | TOR     |                   | ×              |                |         |                |                                   |
|   |                                                                                                    |                                                | Course                                                |         |                   | Grade          |                | Credits |                |                                   |
|   |                                                                                                    |                                                | Select Course                                         |         | • -               |                | •              |         |                | +                                 |
|   |                                                                                                    |                                                | 0.00                                                  |         |                   |                |                | 0.00    | Cur            | 0.00                              |
|   |                                                                                                    |                                                |                                                       |         |                   |                |                |         |                |                                   |

## 3. Select "Request Forms"

| Columbia College        |                                                                                   |                                                       |         |                | •              | 0              |         | Z 250          | akari Shota<br>20003   Log Out |
|-------------------------|-----------------------------------------------------------------------------------|-------------------------------------------------------|---------|----------------|----------------|----------------|---------|----------------|--------------------------------|
| My Profile / Settings > |                                                                                   |                                                       |         |                |                |                |         |                |                                |
| 📫 My Courses >          | Enrolment now open for term: Fail 2025 Test. Click here to enrol in your courses. |                                                       |         |                |                |                |         |                |                                |
| My Records >            | Entolinght will Lose of June 27, 2023 at 00.00                                    |                                                       |         |                |                |                |         |                |                                |
| 🗗 Workshops >           | Welcome to Columbia College!                                                      |                                                       | _       |                |                |                |         |                |                                |
| a Request Forms         | Welcome                                                                           | MY COURSES                                            | 5       |                | Program        |                |         |                |                                |
| E Library Resources     | This is to your new portal                                                        | Fall 2025 Test: Sep.                                  | ✓ All F | rograms        | ~              |                |         |                |                                |
|                         |                                                                                   | Course                                                | SUN     | MON            | TUE            | WED            | THU     | FRI            | SAT                            |
|                         |                                                                                   | ASTR-L-101<br>(LAB-F725-01)<br>Astronomy Lab 100      |         |                | 18:00<br>19:00 |                |         |                |                                |
|                         |                                                                                   | ASTR100<br>(LEC-F725-01)<br>Introduction to Astronomy |         | 11:00<br>12:00 |                | 11:00<br>12:00 |         | 11:00<br>12:00 |                                |
|                         |                                                                                   | GPA CALCUL<br>Program:<br>Liberal Arts                | ATOR    |                | •              |                |         |                |                                |
|                         |                                                                                   | Course                                                |         |                | Grade          |                | Credits |                |                                |
|                         |                                                                                   | Select Course                                         |         | • -            |                | •              |         |                | +                              |
|                         |                                                                                   | Total Credits:<br>0.00                                |         |                |                | S              | 0.00    | Curre<br>0     | nt CGPA                        |

4. Under "Request Forms", select Associate Degree Document Request Form.

| Columbia 🖕                                                                                                    |                                                       |               |                | •              | 0              |             | Z 250          | akari Shota<br>0003   Log Out |
|----------------------------------------------------------------------------------------------------|-------------------------------------------------------|---------------|----------------|----------------|----------------|-------------|----------------|-------------------------------|
| 💠 My Profile / Settings 💦 🔸                                                                                                    |                                                       |               |                |                |                |             |                |                               |
| My Courses     Enrolment now open for term: Fall 2025 Test. Click here to enrol in your courses.     Enrolment Hill close on. June 27, 2025 at 00.00 |                                                       |               |                |                |                |             |                |                               |
| B My Records >                                                                                                    |                                                       |               |                |                |                |             |                |                               |
| 4 <sup>0</sup> Workshops >> Welcome to Columbia College!                                                                                             | MY COURSE                                             | \$            |                |                |                |             |                |                               |
| Enequest Forms                                                                                                    |                                                       |               |                | -              |                |             |                |                               |
| Associate Degree Document Request                                                                                                    | Fall 2025 Test: Sep.                                  | 8, 2025 - Dec | 13, 2025       | ✓ All F        | rograms        |             |                | ~                             |
| Course Outline Request Form                                                                                                    | Course                                                | SUN           | MON            | TUE            | WED            | THU         | FRI            | SAT                           |
| Extended Leave of Absence High School to UT Application Immonition Left Request                                                                      | ASTR-L-101<br>(LA8-F725-01)<br>Astronomy Lab 100      |               |                | 18:00<br>19:00 |                |             |                |                               |
| Readmission Application<br>Request Retund                                                                                                    | ASTR100<br>(LEC-FT25-01)<br>Introduction to Astronomy |               | 11:00<br>12:00 |                | 11:00<br>12:00 |             | 11.00<br>12:00 |                               |
| Term Leave of Absence                                                                                                    |                                                       |               |                |                |                |             |                |                               |
| Transcript Request Form<br>Unition Instalment Plan Request<br>Update Address Information<br>Update Social Insurance Number<br>(SIN)                  | GPA CALCUL<br>Program:<br>Liberal Arts                | ATOR          |                | •              |                |             |                |                               |
| E Library Resources                                                                                                    | Course                                                |               |                | Grade          |                | Credits     |                |                               |
|                                                                                                    | Select Course                                         |               | • -            |                | •              |             |                | +                             |
|                                                                                                    | Total Credits:<br>0.00                                |               |                |                | Sc             | enario CGPA | Currer<br>0.   | t CGPA.                       |
|                                                                                                    |                                                       |               |                |                |                |             |                |                               |

5. Complete all the necessary fields. Ensure all the information is correct and double check your address on Google Maps. Then, select "Continue"

| 🗢 Conege                                                    | -                                                    |                               | 2500003   Log Out |
|-------------------------------------------------------------|------------------------------------------------------|-------------------------------|-------------------|
| My Profile / Settings >                                     | Home  Associate Degree Docu                          | uneri i                       |                   |
| 🛱 My Courses 📏                                              |                                                      |                               |                   |
| My Records >                                                | ASSOCIATE DEGR                                       | REE DOCUMENT                  |                   |
| <b>∦</b> <sup>©</sup> Workshops →                           | Your request is being p<br>Request number: 44        | processed.                    |                   |
| 🖢 Request Forms 🗸 🗸                                         | Status: Request Date:<br>Pending Jun. 4, 2025 (Wed.) | 14:19                         |                   |
| Associate Degree Document                                   |                                                      | NEW REQUEST   REQUEST INSTORY |                   |
| Confirmation of Enrollment<br>Course Outline Request        | * Date of Birth                                      | - Month v Day v Yea v         |                   |
| Extended Leave of Absence                                   | * Personal Email Address                             |                               |                   |
| High School to UT Application<br>Immigration Letter Request |                                                      |                               |                   |
| Readmission Application                                     | * Phone Number                                       |                               |                   |
| Request Refund                                              | * Study Permit Expiry Date                           | - Month - V - Da V - Yea V    |                   |
| TEST - Payment Plan                                         | * Select the program you are                         | v                             |                   |
| TEST - Re-Application                                       | completing from the following list                   |                               |                   |
| TEST - Reluitus                                             | * Street Address                                     |                               |                   |
| Transcript Request                                          | * City                                               |                               |                   |
| Update Social Insurance Number                              |                                                      |                               |                   |
| (ŠIN)                                                       | * Country                                            | - Select Country 🗸            |                   |
| E Library Resources                                         | * Province / State                                   | - Select Province / State 🗸   |                   |
|                                                             | * Postal Code                                        |                               |                   |
|                                                             |                                                      |                               |                   |
|                                                             |                                                      | Continue                      |                   |
|                                                             |                                                      |                               |                   |